# Créer sa visioconférence

#### De nombreuses possibilités :

Plusieurs logiciels sont disponibles en ligne pour faire une visioconférence, pour de très nombreux logiciels (ou site internet) il est nécessaire de créer un compte (c'est-à-dire avoir un identifiant et un mot de passe).

Vous en connaissez certainement de nom, comme Skype, WhatsApp...

Nous utiliserons JitsiMeet qui est un site internet qui vous propose de faire votre salon de visioconférence sans inscriptions.

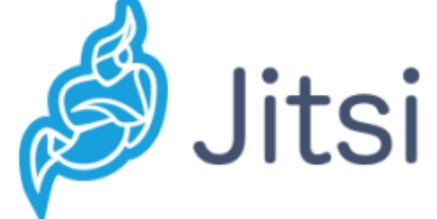

#### 1° Ouvrer votre navigateur préféré et taper Jitsi puis validé pour obtenir vos résultats de recherche

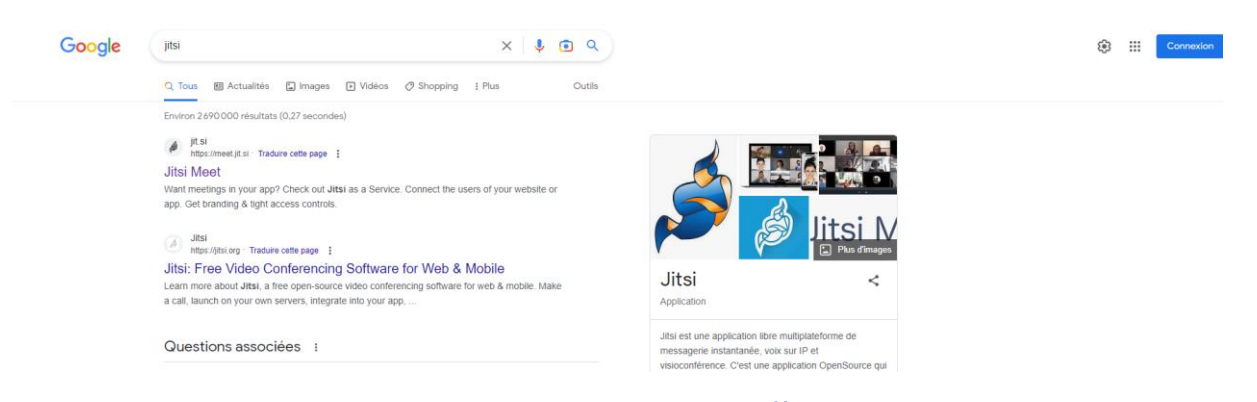

Cliquer ensuite sur le premier lien https://meet.jit.si

2° Une fois entrer sur le site un espace est à votre disposition pour donner un nom à la conversation que vous souhaitez créer ainsi qu'un bouton <u>« Démarrer la conférence »</u>

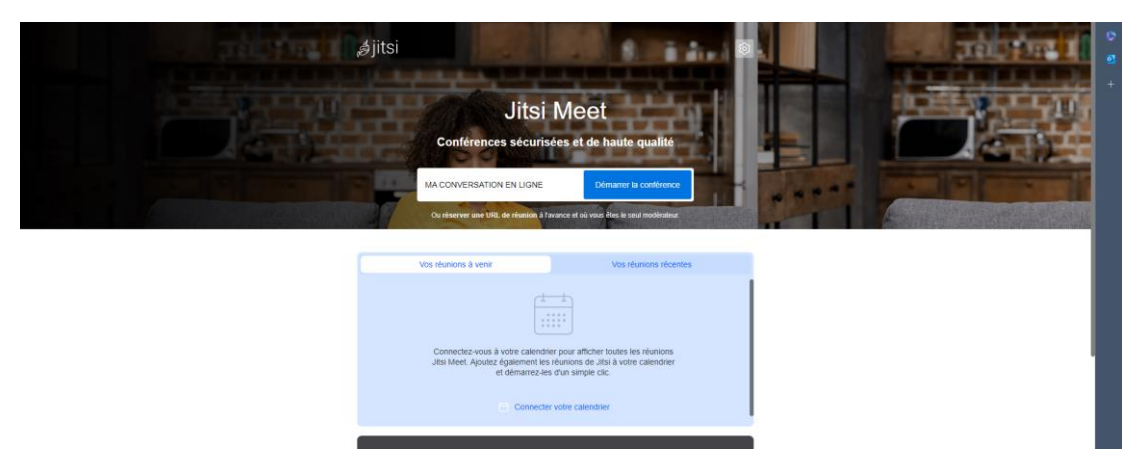

A titre d'exemple, j'ai pour ma part nommé le salon « MA CONVERSATION EN LIGNE »

#### 3° Votre salon est créé !

|                                                      |         | 0 | Installer l'extension pour l'intégration de Google<br>Calendar et Office 365 | × |
|------------------------------------------------------|---------|---|------------------------------------------------------------------------------|---|
|                                                      |         |   | Installer l'extension Edge                                                   |   |
|                                                      |         |   | Ne plus me montrer ceci                                                      |   |
| Rejoindre la réunion                                 |         |   |                                                                              |   |
| MACONVERSATIONENLIGNE                                |         |   |                                                                              |   |
| Merci de saisir votre nom ici                        | 0       |   |                                                                              |   |
| Rejoindre la réunion                                 | $\circ$ |   |                                                                              |   |
| Ψ <sup>−</sup> &⁺ -⊠ \$                              |         |   |                                                                              |   |
| Vous devez permettre l'accès<br>microphone et caméra |         |   |                                                                              |   |

Vous devez désormais rentrer un nom ou un pseudonyme pour les autres participants, pour cela remplissez le champ « Merci de saisir votre nom ici » puis cliquez sur

« Rejoindre la réunion »

*Nb : ll vous sera demander d'accepter l'utilisation de votre micro et de votre caméra, chose indispensable pour une visioconférence, il vous faudra donc obligatoirement l'accepter si vous voulez continuez.* 

4° Vous voici dans votre visioconférence, un certain nombre d'option sont disponibles

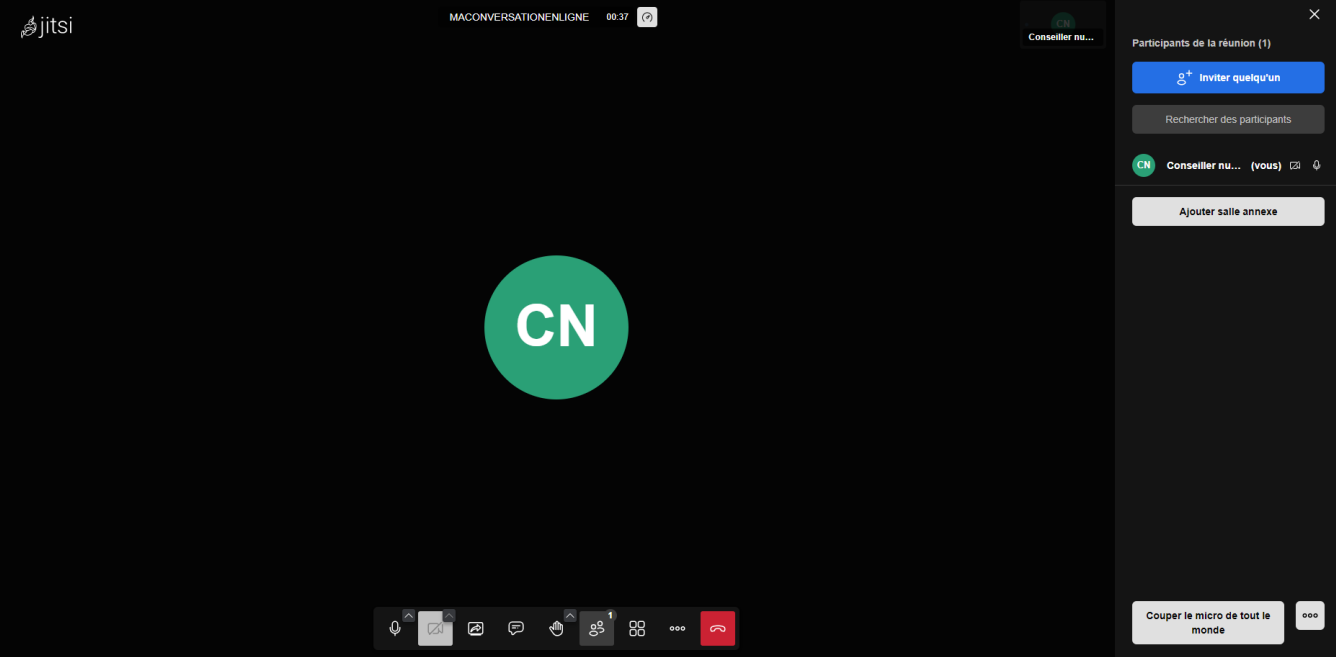

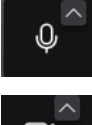

Couper/Allumer le micro

Þ

Couper/Allumer la caméra

Partager / Arrêter le partage de son écran

## Ouvrir la conversation écrite

*Lever/Baisser la main* (pour demander la parole lorsqu'il y a beaucoup de participants)

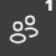

**(**---)

Ouvrir le menu d'accès pour inviter des participants

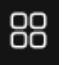

*Changer de vue (afficher uniquement la personne qui parle, afficher une mosaïque de toutes les caméras...)* 

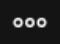

Afficher plus d'options (un tableau blanc où dessiner, enregistrer la conversation etc...)

### S

Raccrocher

5° Si besoin, après avoir cliquer sur le menu d'accès aux participants, cliquez sur « inviter quelqu'un »

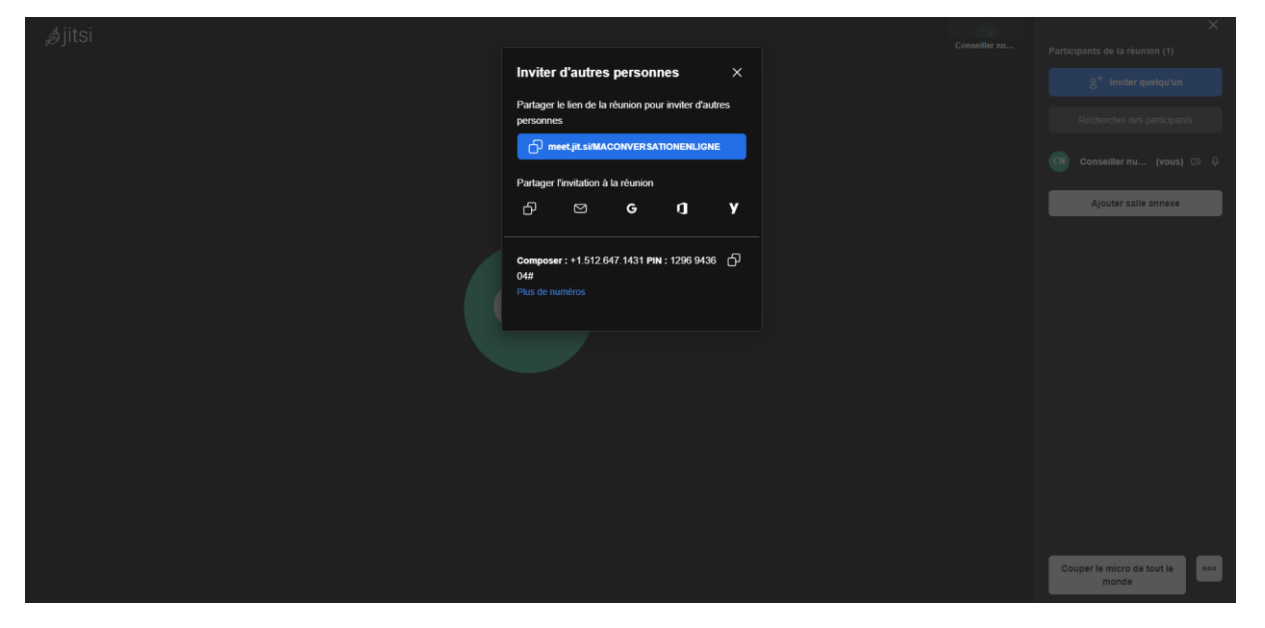

Vous pourrez ainsi cliquer sur le lien pour le copier et ainsi le partager avec vos proches par mail ou autre afin qu'il puisse vous rejoindre.